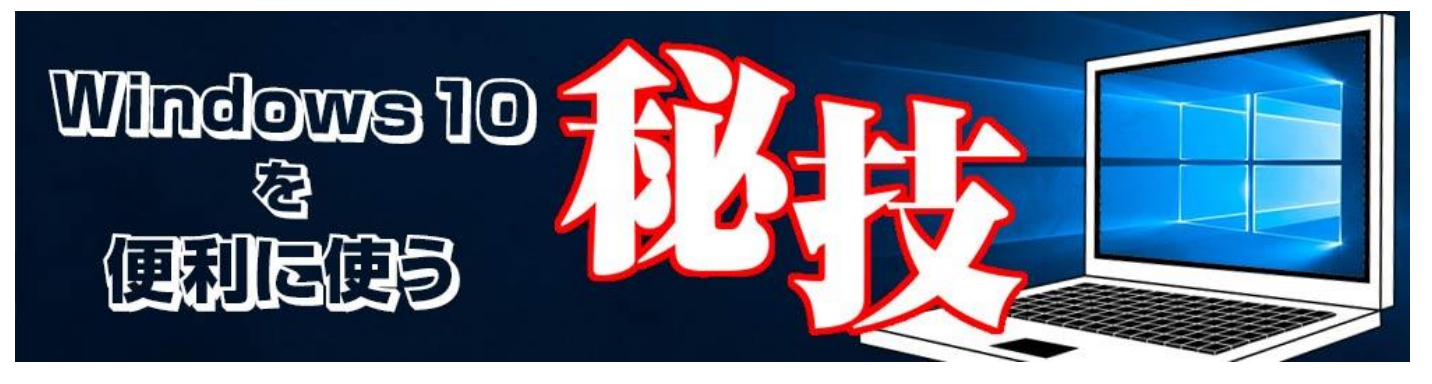

http://www.digimonostation.jp/series/win10-tips/

## ◆日本語入力時のスペースを全角ではなく半角にしたい

書類や資料、報告書の作成、原稿執筆、プログラムなど、PCを使っている限りキーボードから文字を入力する機会はいくらでもあります。この時に困る……というほどではないのですが、後から気づくと不愉快になるのが全角スペースと半角スペースの混在です。プログラムの場合は全角スペースが混入するとエラーが出る場合もあり、特に嫌っている人もいるでしょう。

この原因は、Windows の IME では日本語入力時にスペースが全角となるためです。Shift キーを 押しながらスペースを押せば半角スペースとなりますが、毎回 Shift キーを押すのは面倒です。ど うせなら、常に半角スペースが入力されるように変更してしまいましょう。

| ローマ字入力/かな入力(l):<br>句読点(T): | 口-マ字入力          | ~     |
|----------------------------|-----------------|-------|
| 句読点(T):                    |                 |       |
| a manufactor of a          | 5 e             | ~     |
| 記号(B):                     | []·             | ~     |
| スペースの入力(P):                | 常に半角            | ~     |
| テンキーからの入力(N):              | 常に半角            | ~     |
| <b>擂集操作</b>                |                 |       |
| キ−設定(¥):                   | Microsoft IME V | 変更(D) |
| ☑ 直接入力モードを使用しない(           | U)              |       |
| ローマ字/色の設定                  |                 |       |
| □-マ字設定(O):                 | Microsoft IME V | 変更(V) |
| 色設定(L):                    | Microsoft IME ~ | 変更(C) |
|                            |                 | 変更(C) |

▲通知領域のIME アイコンを右クリックし「プロパティ」を開き、「詳細設定」をクリック。全般タブにある「スペースの入力」を「常に半角」に変更しましょう。

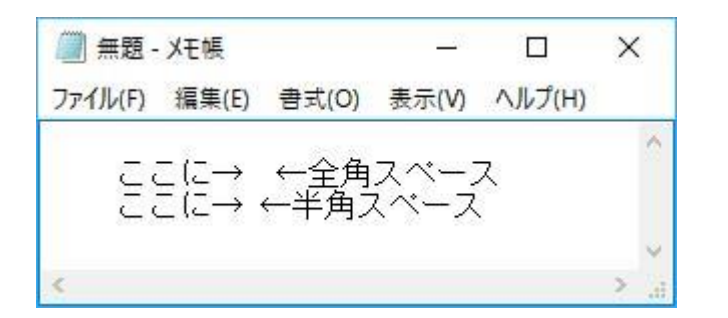

▲メモ帳などで、日本語入力時のスペースが半角になっているかを確認。なお、Shift キーを押し ながらで全角スペースが入力できますので、全角スペースが必要なときでも安心です。